## Работа с терминалом сбора данных (ТСД) Point Mobile в программе «Менеджер магазина» БУК TS Linux

Вариант 2.

(Работа терминала через сеть Wlfi)

### Содержание.

| 1. Подготовка к работе                                                             | 3      |
|------------------------------------------------------------------------------------|--------|
| 1.1 Подготовка файлов остатков и штрих-кодов                                       |        |
| 1.2 Загрузка данных в ТСД                                                          | 4      |
| 2. РАБОТА С ТСД                                                                    | 5      |
| 2.1 Создание товарного документа                                                   | 5      |
| 3. РАБОТА В ПРОГРАММЕ «МЕНЕДЖЕР МАГАЗИНА»                                          | 7      |
| 3.1 Выгрузка товарного документа из ТСД                                            | 7      |
| 3.2 Загрузка товарного документа в программу «Менеджер магазина»                   | 7      |
| 4. ПРОВЕДЕНИЕ ИНВЕНТАРИЗАЦИИ С ПОМОЩЬЮ ТСД                                         | 9      |
| 4.1 Блокировка продажи товаров (групп товаров) перед проведением инвентаризации    | 9      |
| 4.2 Работа с ТСД                                                                   | 9      |
| 4.3 Заполнение документа любого типа по выделенной группе (группам) товаров        | 10     |
| 4.4 Быстрый просмотр остатков товаров на складе с помощью ТСД                      | 11     |
| 5. Инструкция по предварительной настройке оборудования и ПО для работыс терми     | налом  |
| по ТСД (Терминал Сбора Данных)                                                     |        |
| 5.1 Настройка сети Wifi на ТСД                                                     | 12     |
| 5.2. Настройка рабочего места товароведа для работы с ТСД. Windows                 | 12     |
| 5.3. Настройка рабочего места товароведа для работы с ТСД. Linux                   | 16     |
| 6. РАБОТА С НЕСКОЛЬКИМИ ТСД                                                        | 18     |
| 6.1 Подготовка терминалов                                                          | 18     |
| 6.2 Работа в ТСД                                                                   |        |
| 6.3 Работа в программе «Менеджер магазина»                                         |        |
| 6.4 Проведение одной операции в программе «Менеджер магазина» с несколькими докуме | ентами |
|                                                                                    | 18     |

### 1. Подготовка к работе

Для работы с терминалом сбора данных (ТСД) необходимо загрузить в него актуальные справочник и остатки товаров. Эту операцию необходимо проводить регулярно, чтобы иметь актуальный справочник всех реализуемых товаров и их штрих-кодов в ТСД.

До начала работы с ТСД квалифицированный специалист должен произвести настройку терминала и компьютера товароведа в соответствии с инструкцией указанной в Пункте 5 данного описания.

### 1.1 Подготовка файлов остатков и штрих-кодов

Откройте программу товароведа.

Войдите в меню Загрузка > Данные ТСД > Выгрузка данных для ТСД (DataMobile 8)

🍝 Товаровед магазина - D X Файл Накладная Справочники Загрузка Отчеты Помощь Данные ТСД > Загрузить данные ТСД Ввод новой накладной: Сброс товара не из накладной Номер: Провести Выгрузка данных для TCД(DataMobile 8) Тип: Приход -Удалить CIYIDI • ... Поставщик Печать Цена без НДС Сумма без НДС Ставка НДС, % Номер Артикул Ед. из. Кол-во Сумма Наименование 4 . 🛆 Добавить 🤝 Удалить 🛛 Количество: 8шт; Сумма закупки с НДС: 0,00СЂСѓР±.; Сумма продажи: 384,00СЂСѓР±. . Поиск -Найти Отменить Настр. поиск Bce Артикул Наименование 1. 1. Продовол 2. 2.Непродов 11 Услуги автомойки 1. 1. Табак 12 Услуги автостоянки 13 Услуги технического обслуживания(2) 1.1.Си 14 Услуги шиномонтажа(2) 2. 2.Cu 15 Услуги Био туалета(2) 16 Пылесос 3. 3.3a Услуга кафе(2) 17 4.4.Fa 18 Услуги душа 150 РСДО 150(2) 5. 5. C РСДО 210(2) 6. 6. Эл 💌 300 РСДО 300(2) 50001 Карта PayFlex .

Рис. 1.1

Примечание:

По окончании операции заргузки в nanke C:\AdministratorMagazin\ftp\DataMobile\out на компьютере товароведа появятся файлы остатков и штрихкодов.

### 1.2 Загрузка данных в ТСД

В терминале запустите программу «DataMobile» (Рис. 1.2) Введите пароль на клавиатуре ТСД (по-умолчанию 99999) (Рис. 1.3) Откроется главное меню программы (Рис. 1.4)

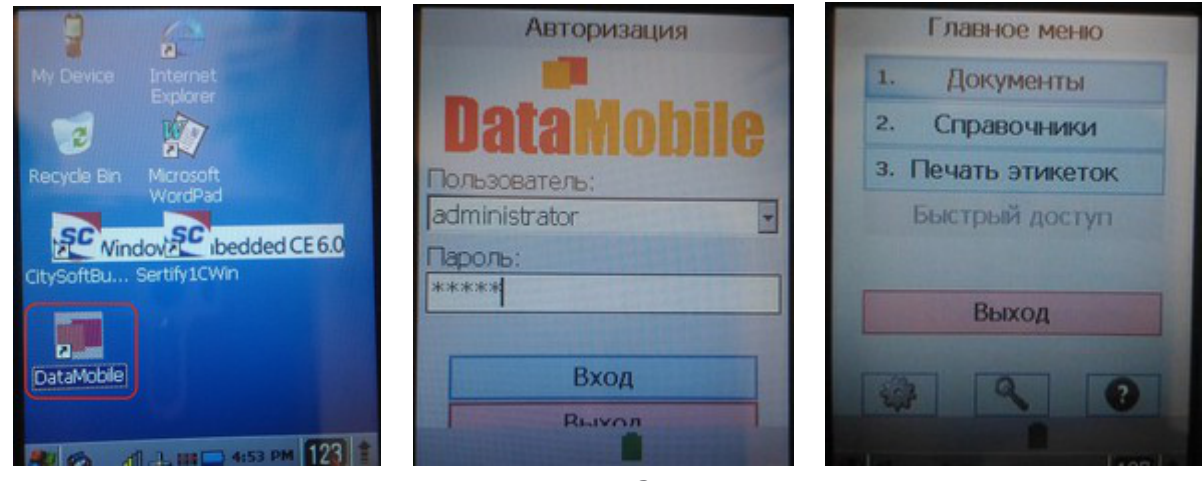

Рис. 1.2

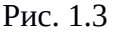

Рис. 1.4

Перед началом работы с товарами нужно синхронизировать справочники. Для этого выберите пункт «Справочники > Загрузка» (Рис. 1.5)

Результатом успешной загрузки служит сообщение о количестве загруженных документов (Рис. 1.6).

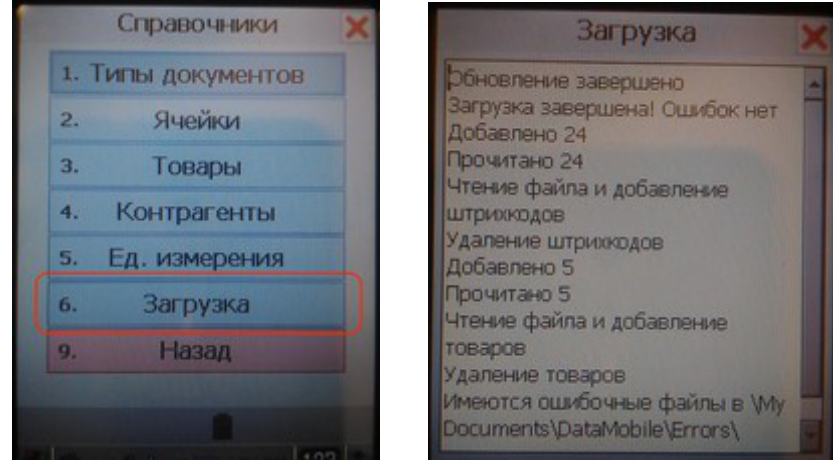

Рис. 1.5

Рис. 1.6

#### Примечание:

После корректной загрузки справочников остатков и штрих-кодов терминал удалит эти файлы из директории C:\AdministratorMagazin\ftp\DataMobile\out, если только не будет установлен запрет на удаление при использовании нескольких ТСД одновременно (<u>пункт 5.2.3.2</u> настоящей инструкции).

## 2. РАБОТА С ТСД

Когда справочник остатков товаров и штрих-коды загружены в терминал, можно приступать к формированию товарных документов.

#### 2.1 Создание товарного документа

Перейдите в главное меню программы (Рис. 1.4) и выберите пункт «Документы»

Далее выберите пункт «BUK TS» (Рис. 2.1)

Откроется список существующих товарных документов, на примере (Рис. 2.2) список пустой, т. к. еще ни одного документа создано не было.

Нажмите на ТСД кнопку «0-меню» - откроется меню работы с документом (Рис. 2.3) Нажмите «Новый документ», программа предложит сканировать товар (Рис. 2.4)

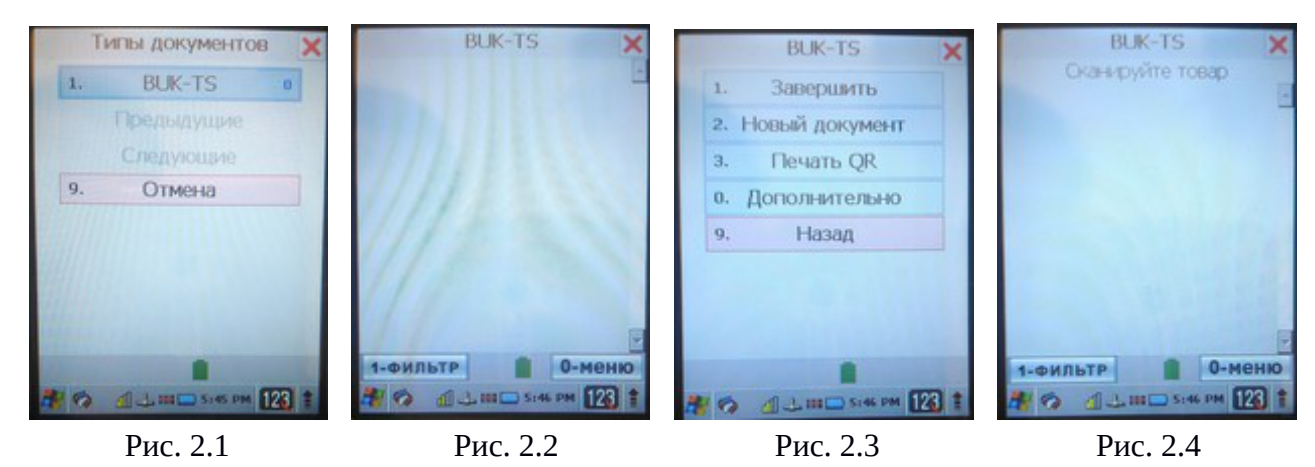

Удерживайте кнопку сканирования товара нажатой и наведите сканер на штрих-код товара - на экране появится название товара, его текущий остаток на складе и предложение ввести количество позиций (Рис. 2.5).

Введите количество и нажмите клавишу «Enter» на ТСД. Товар добавится в документ, программа будет ожидать нового сканирования (Рис. 2.6).

Просканируйте следующий товар и введите количество, подтвердив клавишей «Enter» (Рис. 2.7) Товар добавится в документ (Рис. 2.8).

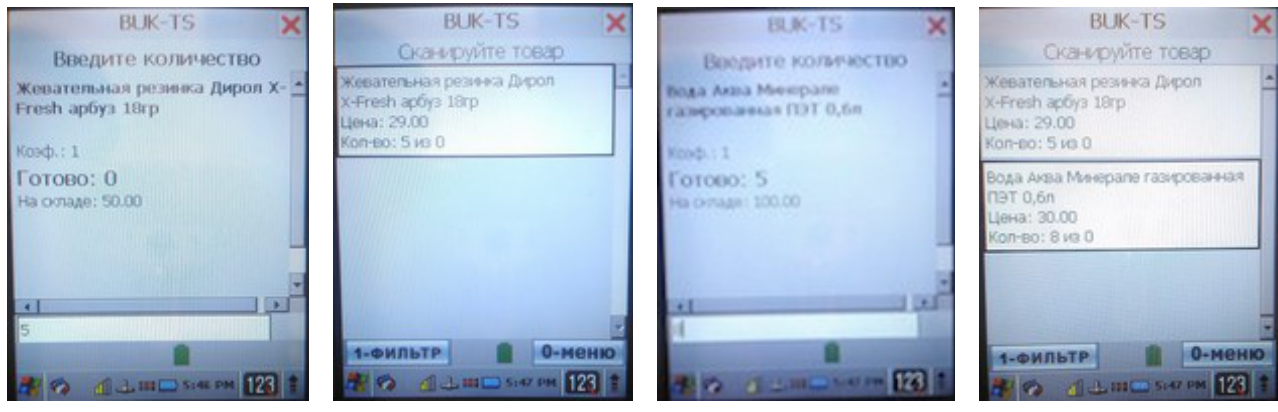

Рис. 2.5

Рис. 2.6

Рис. 2.7

Рис. 2.8

Когда весь товар будет отсканирован, необходимо завершить работу с документом. Для этого нажмите кнопку «0-меню» в окне со списком товаров (Рис. 2.8).

Далее выберите пункт «Завершить» (Рис. 2.9)

Откроется список существующих товарных документов, где будет добавлен новый документ (Рис. 2.10)

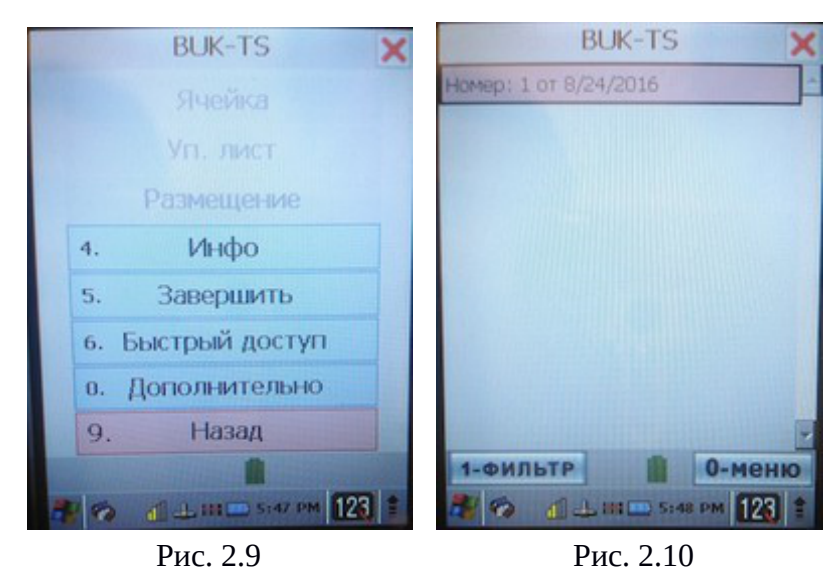

Файл сформирован и хранится в памяти ТСД. Можно создать еще один или перейти к работе с ним в программу «Менеджер магазина».

### 3. РАБОТА В ПРОГРАММЕ «МЕНЕДЖЕР МАГАЗИНА»

#### 3.1 Выгрузка товарного документа из ТСД

После того, как в программе DataMobile вы нажимаете кнопку «Завершить» терминал связвается по Wifi с сервером ftp и пересылает документ в папку . C:\AdministratorMagazin\ftp\DataMobile\in на компьютере товароведа.

## 3.2 Загрузка товарного документа в программу «Менеджер магазина»

Запустите программу «Менеджер магазина». В главном меню выберите пункты: «Загрузка > Данные ТСД > Загрузить данные ТСД» (Рис. 3.2):

| йл Накладная Справочники Загрузка Отчеты Помощь<br>д новой накладной:<br>мер: Дата: 24/08/2 Сброс товара не из накладной<br>Провести<br>Тип: Приход ▼ Подтип: Поступление ▼ Удалить<br>та ▼ Печать<br>Номер Артикул Наименование Ед. из. Кол-во Цена без Н<br>▼ Печать<br>↓<br>Аобавить ▼ Удалить Количество: 0шт; Сумма закупки с НДС: 0,00СТьС́гР±;<br>Поиск: ▼ Найти Отменить Настр. поиск<br>Артикул Наименование<br>2 2<br>11 Успуги автомойки<br>12 Услуги автостоянки | E robupobe | д магазина                                  |                                |                       |        |                                      |                    |                         |                          | ×            |  |
|----------------------------------------------------------------------------------------------------|------------|---------------------------------------------|--------------------------------|-----------------------|--------|--------------------------------------|--------------------|-------------------------|--------------------------|--------------|--|
| д новой накладной:<br>мер: Дата: 24/08/2 Сброс товара не из накладной<br>Провести<br>Тип: Приход ▼ Подтип: Поступление ▼ Удалить<br>та ▼ Печать<br>Номер Артикул Наименование Ед. из. Кол-во Цена без Н<br>✓ Добавить ▼ Удалить Количество: Ошт; Сумма закупки с НДС: 0,00СТъСѓР±;<br>Поиск: ▼ Найти Отменить Настр. поиск<br>Артикул Наименование<br>2 2<br>11 Услуги автомойки<br>12 Услуги автостоянки ↓ ↓                                                                | Файл Накл  | акладная Справочники Загрузка Отчеты Помощь |                                |                       |        |                                      |                    |                         |                          |              |  |
| мер: Дата: 24/08/2 Сброс товара не из накладной Провести<br>Тип: Приход ▼ Подтип: Поступление ▼ Удалить<br>та ▼ Печать<br>Номер Артикул Наименование Ед. из. Кол-во Цена без н<br>Ф Добавить ▼ Удалить Количество: 0шт; Сумма закупки с НДС: 0,00СЪСѓР±;<br>Поиск: ▼ Найти Отменить Настр. поиск<br>Артикул Наименование<br>2 2<br>11 Услуги автомойки<br>12 Услуги автостоянки ▼                                                                                            | вод новой  | накладной:                                  |                                | Данные Т              | гсд    | Загрузить да                         | инные              | тсд                     |                          |              |  |
| Тип: Приход ▼ Подтип: Поступление ▼ Удалить<br>та ▼ Печать<br>Номер Артикул Наименование Ед. из. Кол-во Цена без Н<br>Ф Добавить ▼ Удалить Количество: Ошт; Сумма закупки с НДС: 0,00СТьС́гР±;<br>Поиск: ▼ Найти Отменить Настр. поиск<br>Артикул Наименование<br>2 2<br>11 Услуги автомойки<br>12 Услуги автостоянки ▼                                                                                                    | Номер:     |                                             |                                | Дата: 24              | 4/08/2 | Сброс товар                          | а не из            | накладной               | Провес                   | ти           |  |
| та       Печать     Номер Артикул Наименование Ед. из. Кол-во Цена без Н      Лобавить  Удалить Количество: Ошт; Сумма закупки с НДС: 0,00СЂС́с́Р±;      Лоиск:      Чайти Отменить Настр. поиск     Артикул Наименование     2 2 11 Услуги автомойки 12 Услуги автостоянки                                                                                                    | Тип: При   | иход 🗖                                      | -                              | Подтип: По            | оступ  | ление 🔻                              |                    |                         | Удалит                   | гь           |  |
| Номер Артикул Наименование Ед. из. Кол-во Цена без Н                                                                                                    | Іоста      |                                             |                                |                       |        | ▼                                    |                    |                         | Печат                    | ь            |  |
| Добавить Удалить Количество: Ошт; Сумма закупки с НДС: 0,00СЂСѓР±;      Поиск: ▼ Найти Отменить Настр. поиск      Артикул Наименование     2 2     11 Услуги автомойки     12 Услуги автостоянки                                                                                                    | Номер      | Артику                                      | п                              | Наимено               | овани  | e E,                                 | ц. из.             | Кол-во                  | Цена                     | без Н        |  |
| Добавить         Удалить         Количество: 0шт; Сумма закупки с НДС: 0,00СЂСѓР±;           Поиск:         Чайти         Отменить         Настр. поиск           Артикул         Наименование         Артикул         Наименование           2         2         11         Услуги автомойки         12         ✓                                                                                                    |            |                                             |                                |                       |        |                                      |                    |                         |                          |              |  |
| Добавить         Удалить         Количество: 0шт; Сумма закупки с НДС: 0,00СЂСѓР±;           Поиск:         ▼         Найти         Отменить         Настр. поиск           Артикул         Наименование         2         4         4           1         Услуги автомойки         1         9         4                                                                                                    |            |                                             |                                |                       |        |                                      |                    |                         |                          |              |  |
| Поиск:         Найти         Отменить         Настр. поиск           Артикул         Наименование         11         Услуги автомойки         12         12         Услуги автостоянки         12                                                                                                    | •          |                                             |                                |                       |        |                                      |                    |                         |                          | •            |  |
| Артикул         Наименование           2         2           11         Услуги автомойки           12         Услуги автостоянки                                                                                                    | •          | III<br>Добавит                              | гь 🔽 У                         | далить К              | (олич  | ество: Ошт; Су                       | мма за             | купки с НДС             | : 0,00СЂСŕl              | ▶<br>P±.;    |  |
| 2         2           11         Услуги автомойки           12         Услуги автостоянки                                                                                                    |            | III<br>Добавит<br>Пои                       | гь 💙 У                         | далить К              | (олич  | ество: Ошт; Су<br>Найти              | мма за             | купки с НДС<br>тменить  | : 0,00СЂСŕI<br>Настр. по | )<br>Р±.;    |  |
| I1         Услуги автомойки           12         Услуги автостоянки                                                                                                    |            | Ш<br>Добавит<br>Пои<br>Артикул              | гь 💙 У                         | 'далить К             | (олич  | ество: Ошт; Су<br>Найти<br>Наименова | мма за<br>О        | купки с НДС<br>ітменить | : 0,00СЂСŕI<br>Настр. по | Р±.;<br>Риск |  |
| 🕨 12 Услуги автостоянки 👻                                                                                                    | 2          | Щ<br>Добавит<br>Пои<br>Артикул              | гь 👽 У<br>Іск:                 | далить К              | (олич  | ество: Ошт; Су<br>Найти<br>Наименова | мма за<br>О<br>ние | купки с НДС<br>тменить  | : 0,00СЂСŕI<br>Настр. по | Р±.;<br>Риск |  |
|                                                                                                    |            | III<br>Добавит<br>Пои<br>Артикул<br>1       | ть У<br>ск:<br>2<br>Услуги авт | <mark>далить</mark> К | (олич  | ество: Ошт; Су<br>Найти<br>Наименова | мма за<br>О<br>ние | купки с НДС<br>тменить  | : 0,00СЂСŕІ<br>Настр. по | Р±.;         |  |

В открывшемся каталоге выберите загруженный ранее в <u>пункте **3.1**</u> товарный документ (Рис. 3.3):

| 🍰 Выбери файл          | 1 с ТСД                             |                         | ×      |       |
|------------------------|-------------------------------------|-------------------------|--------|-------|
| Look <u>i</u> n: 📑 [   | DataMobile                          | - <b>a</b> <del>a</del> |        |       |
| 1_8242016<br>24082016  | 654759PM.dmU 1<br>1508_v83_Arts.dmU |                         |        |       |
| 240820161              | 1508_v83_BarCodes.dmU               |                         |        |       |
|                        |                                     |                         |        |       |
|                        |                                     |                         |        |       |
| File <u>N</u> ame:     | 1_824201654759PM.dmU                |                         |        |       |
| Files of <u>T</u> ype: | All Files                           |                         | -      |       |
|                        |                                     | 2 Выбрать               | Cancel | РисЗЗ |

Товары из файла загрузятся в новую накладную (Рис. 3.4):

| 🍰 Toi                 | варов | вед магази | на             |                                  |                    |         |                  |          |           |         |        |        |          | • 💌        |
|-----------------------|-------|------------|----------------|----------------------------------|--------------------|---------|------------------|----------|-----------|---------|--------|--------|----------|------------|
| Файл                  | Ha    | кладная    | Справочники З  | агрузка Отчет                    | ы Пом              | ощь     |                  |          |           |         |        |        |          |            |
| Ввод новой накладной: |       |            |                |                                  |                    |         |                  |          |           |         |        |        |          |            |
|                       |       | Номер:     |                | Дата                             | : 24/08/           | 2016    |                  |          |           |         |        |        | П        | ровести    |
|                       |       | Тип:       | Приход 👻       | Подтип                           | : Посту            | пление  |                  |          | -         |         |        |        | )        | /далить    |
| Поставщик:            |       |            |                |                                  |                    |         |                  | -        |           |         |        |        |          | Печать     |
| How                   | иер   | Артикул    | Наимен         | Наименование Ед. из. Кол-во Цена |                    |         |                  |          | Ставка    | . Сум   | Сумм   | На     | Цена     | . Сумма    |
| 1                     |       | 1000945    | Вода Аква Мине | рале газиров                     | шт.                | 8       | 0.00             | 0.00     | 18.00     | 0.00    | 0.00   | 0      | 30.00    | 240.00     |
| 2                     | •     | 1026328    | Жевательная р  | езинка Дирол                     | ШТ.                | 5       | 0.00             | 0.00     | 18.00     | 0.00    | 0.00   | 0      | 29.00    | 145.00     |
|                       |       |            | 🛆 Добавить     | 💙 Удалить                        | Коли               | чество: | <b>13шт; С</b> ј | умма зак | упки с НД | C: 0,00 | СЪСѓР± | .; Cyn | іма прод | цажи: 385, |
|                       | Bce   | -          | Поиск          | :                                |                    |         |                  | -        | Найти     |         | Отмен  | ИТЬ    | Ha       | стр. поиск |
| - 1                   | 1.    | Групп      | Артикул        |                                  | Наименование       |         |                  |          |           |         |        |        |          |            |
|                       | a .   | 2 1100     | 2              | 2                                | 2                  |         |                  |          |           |         |        |        |          |            |
| 1                     | 24    |            | 11             | Услуги автомо                    | Услуги автомойки 📃 |         |                  |          |           |         |        |        |          |            |
|                       |       |            | 12             | Услуги автост                    | оянки              |         |                  |          |           |         |        |        |          |            |
| 1 - 1                 |       |            | 40             |                                  |                    | S       |                  |          |           |         |        |        |          |            |

Далее работа в программе происходит как с обычной накладной. Доступны операции прихода, расхода и внутренние.

### 4. ПРОВЕДЕНИЕ ИНВЕНТАРИЗАЦИИ С ПОМОЩЬЮ ТСД

# 4.1 Блокировка продажи товаров (групп товаров) перед проведением инвентаризации

Перед проведением инвентаризации можно заблокировать продажу товаров до окончания инвентаризации. Для этого в программе «Менеджер магазина» выберите тип накладной «Внутренние > Инвентаризация», после чего станет доступным меню в программе: «Накладная > Инвентаризация > ... » (Рис. 4.1)

| 🛓 Това | аровед магазина                                     |                                          | - • •               |
|--------|-----------------------------------------------------|------------------------------------------|---------------------|
| Файл   | Накладная Справочники                               | Загрузка Отчеты Помощь                   |                     |
| Ввод н | Провести                                            |                                          |                     |
|        | Сохранить без проведения                            | Дата: 16/09/2016                         | Провести            |
|        | Загрузить                                           | Подтип: Инвентаризация 🗸                 | Удалить             |
|        | Проверка остатков товара<br>Проверка закупочный цен |                                          | Печать              |
|        | Инвентаризация                                      | Установить время начала инвентаризации 7 | Фактический ос<br>8 |
|        | Удалить                                             | Заблокировать весь товар на продажу 6    |                     |
| - 1    | <ul> <li>2. вторая труппа</li> </ul>                | Выбрать товар на блокировку              | 1                   |
|        |                                                     | Разблокировать товар на продажу          |                     |
|        |                                                     | Отменить инвентаризацию                  |                     |
|        |                                                     |                                          |                     |
|        |                                                     | Поиск: 🛛 🔻 Найти Отменить                | Настр. поиск        |
|        |                                                     |                                          |                     |

Далее можно заблокировать весь товар для продажи, выбрав одноименный пункт меню, или только определенный товар для блокировки, выбрав пункт «Выбрать товар на блокировку»

Откроется окно, в котором можно отметить каждый товар просканировав, введя артикул вручную или воспользовавшись поиском товаров по группам (Рис. 4.2):

|         |                                       |                                                               |                                                                      |                                                                                                    | ×                                                                                                    |
|---------|---------------------------------------|---------------------------------------------------------------|----------------------------------------------------------------------|----------------------------------------------------------------------------------------------------|----------------------------------------------------------------------------------------------------|
| Артикул |                                       | Наименование                                                  |                                                                      | Группа                                                                                                   | Выбор                                                                                                    |
| 1       | Товар 1                               |                                                               |                                                                      | 1.                                                                                                    |                                                                                                    |
| 2       | Товар 2                               |                                                               |                                                                      | 1.                                                                                                    | <b>V</b>                                                                                                    |
| 3       | Третий товар                          |                                                               |                                                                      | 2.                                                                                                    |                                                                                                    |
| Поиск:  |                                       | ▼ Найти                                                       | Отменить                                                             | Настр                                                                                                    | р. поиск                                                                                                    |
|         |                                       |                                                               | Применить                                                            | Отм                                                                                                    | енить                                                                                                    |
|         | Артикул<br>1<br>2<br>3<br>3<br>Поиск: | Артикул<br>1 Товар 1<br>2 Товар 2<br>3 Третий товар<br>Поиск: | Артикул Наименование 1 Товар 1 2 Товар 2 3 Третий товар Поиск: Найти | Артикул Наименование<br>1 Товар 1<br>2 Товар 2<br>3 Третий товар<br>Поиск: ▼ Найти Отменить<br>Применить | Артикул Наименование Группа<br>1 Товар 1 1.<br>2 Товар 2 1.<br>3 Третий товар 2.<br>Поиск: ▼ Найти Отменить Настр<br>Применить Отм |

### 4.2 Работа с ТСД

Формирование товарного документа осуществляется согласно пункта 2

# 4.3 Заполнение документа любого типа по выделенной группе (группам) товаров

Во внутренних операциях: инвентаризация и пересортица, предусмотрена возможность работы внутри определенной группы товаров. Для этого в левой части окна выберите желаемую категорию товаров (Рис. 4.3):

| 🍰 Товаровед магазина       |                          |                            |
|----------------------------|--------------------------|----------------------------|
| Файл Накладная Справочники | Загрузка Отчеты Помощь   |                            |
| Ввод новой накладной:      |                          |                            |
| Номер:                     | Дата: 21/09/2016         | Провести                   |
| Тип: Внутренние 💌          | Подтип: Инвентаризация 🗸 | Удалить                    |
|                            |                          | Печать                     |
| Pce Bce                    | Артикул Наименовани      | е Остаток по б Фактический |
|                            | 1 Товар 1                | 7 8                        |
|                            | 2 Товар 2                | 6                          |
| — 💓 2. Вторая группа       |                          |                            |
|                            |                          |                            |
|                            |                          |                            |
|                            | Поиск: 💌 Найт            | и Отменить Настр. поиск    |
|                            |                          |                            |

При этом в правой части будут видны только товары, относящиеся к выбранной группе. Остальные позиции товарного документа будут скрыты.

Для остальных операций (приход, списание и др.) предусмотрен поиск добавляемых в накладную товаров только внутри определенной подгруппы (Рис. 4.4):

| 🍰 Товаровед  | магазина    |                 |              |              |                  |                |                  |                 |                      | • <b>×</b> |  |
|--------------|-------------|-----------------|--------------|--------------|------------------|----------------|------------------|-----------------|----------------------|------------|--|
| Файл Накла   | адная Справ | ючники Загрузка | а Отчеты Пом | ощь          |                  |                |                  |                 |                      |            |  |
| Ввод новой н | акладной:   |                 |              |              |                  |                |                  |                 |                      |            |  |
|              | Номер:      |                 | Дата:        | 21/09/201    | 6                |                |                  |                 | Пр                   | овести     |  |
|              | Тип: П      | риход 🔻         | Подтип:      | Поступле     | ние              | -              |                  |                 | Уд                   | цалить     |  |
| Г            | Іоставщик:  |                 |              |              |                  | ▼              |                  |                 | П                    | ечать      |  |
| Номер        | Артикул     | Наимен          | ювание       | Ед. из.      | Кол-во           | Цена без Н,    | ДС Сумма без     | НДС Ставка НД   | ЦС, %                | Сумма Н    |  |
| 2            | 2           | Товар 2         |              | ШТ.          | 1                | 0.00           | 0.00             | 18.00           | 0                    | 0.00       |  |
| 1            | 1           | Товар 1         |              | ШТ.          | 1                | 0.00           | 0.00             | 18.00           | 0                    | 0.00       |  |
|              |             |                 |              |              |                  |                |                  |                 |                      |            |  |
| •            |             |                 |              |              |                  |                |                  |                 |                      | •          |  |
|              |             | 🛆 Добавить      | 🤝 Удалить    | Количес      | ство: 2шт; Сумма | закупки с НДС: | : 0,00СЂСѓР±.; С | умма продажи: 4 | <mark>,00СЂ</mark> ( | CŕP±.      |  |
| Dce 🗭        |             | Поиск:          | 2            |              |                  | -              | Найти            | Отменить        | Hac                  | гр. поиск  |  |
| - 🌔 1. Пе    | рвая группа | Артикул         |              | Наименование |                  |                |                  |                 |                      |            |  |
|              |             | 2               | Товар 2      |              |                  |                |                  |                 |                      |            |  |
| 2. Di        | раятруппа   |                 |              |              |                  |                |                  |                 |                      |            |  |
|              |             |                 |              |              |                  |                |                  |                 |                      |            |  |
|              |             |                 |              |              |                  |                |                  |                 |                      |            |  |
|              |             |                 |              |              |                  |                |                  |                 |                      |            |  |

На примере выше (Рис. 4.4) осуществлялся поиск товара с артикулом «2», который находился внутри выбранной товарной группы «Первая группа». При этом, если товар имеет схожий артикул (нпаример «22»), но находится в другой товарной группе, в результат поиска он выводиться не будет.

Чтобы снова вернуться к поиску по всему каталогу товаров необходимо выбрать товарную категорию «Все».

# 4.4 Быстрый просмотр остатков товаров на складе с помощью ТСД

Терминал может быть полезен при проведении инвентаризации, чтобы иметь возможность быстро посмотреть текущий остаток товаров на складе и их цену без формирования товарного документа.

Загрузите актуальные остатки товаров в ТСД согласно пункта 1.2

Далее, в ТСД запустите программу «DataMobile» (Рис. 1.7) Введите пароль на клавиатуре ТСД (по-умолчанию 99999) (Рис. 1.8) Откроется главное меню программы (Рис. 1.9)

Выберите пункт «Справочники» и далее пункт «Товары» (Рис. 4.5)

Откроется фильтр товаров (Рис. 4.6), который в данном случае не нужен. Закройте его, нажав на красный крестик в правом верхнем углу экрана.

Появится пустое окно товарного справочника (Рис. 4.7), теперь можно сканировать товар. Просканировав товар отобразится его наименование, цена и количество на складе (Рис. 4.8). После просмотра информации, чтобы перейти к новому сканированию, необходимо закрыть карточку текущего товара, нажав на красный крестик в правом верхнем углу экрана. Снова отобразится пустое окно (Рис. 4.8), и можно сканировать новый товар.

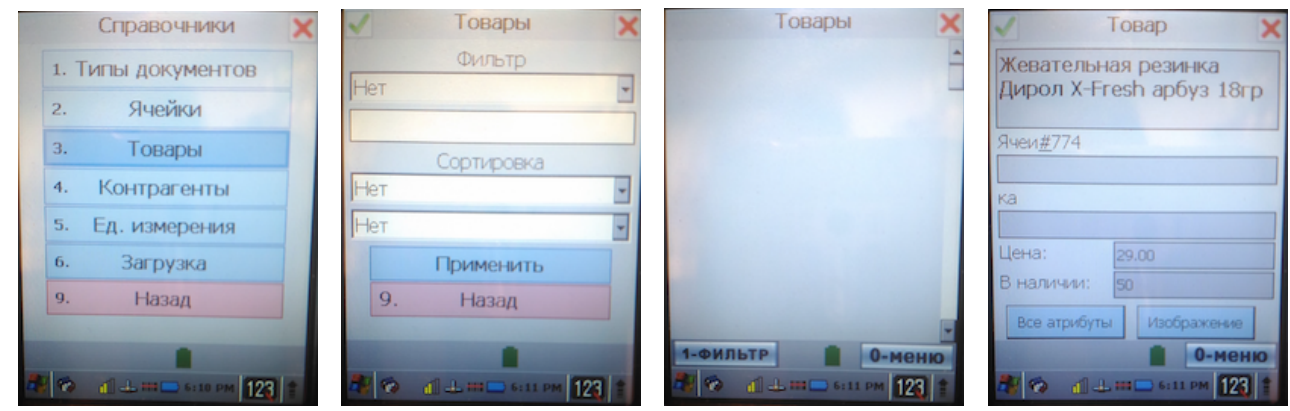

Рис. 4.5

Рис. 4.6

Рис. 4.7

Рис. 4.8

### 5. Инструкция по предварительной настройке оборудования и ПО для работыс терминалом по ТСД (Терминал Сбора Данных).

Обращаем ваше внимание!

Для настройки и работы ТСД на АЗС должна иметься защищенная сеть Wifi. При входе через логин-пароль к данной wifi сети должен осуществляться прямой доступ к IP компьютера товароведа из внутреннего сегмента сети.

### 5.1 Настройка сети Wifi на ТСД

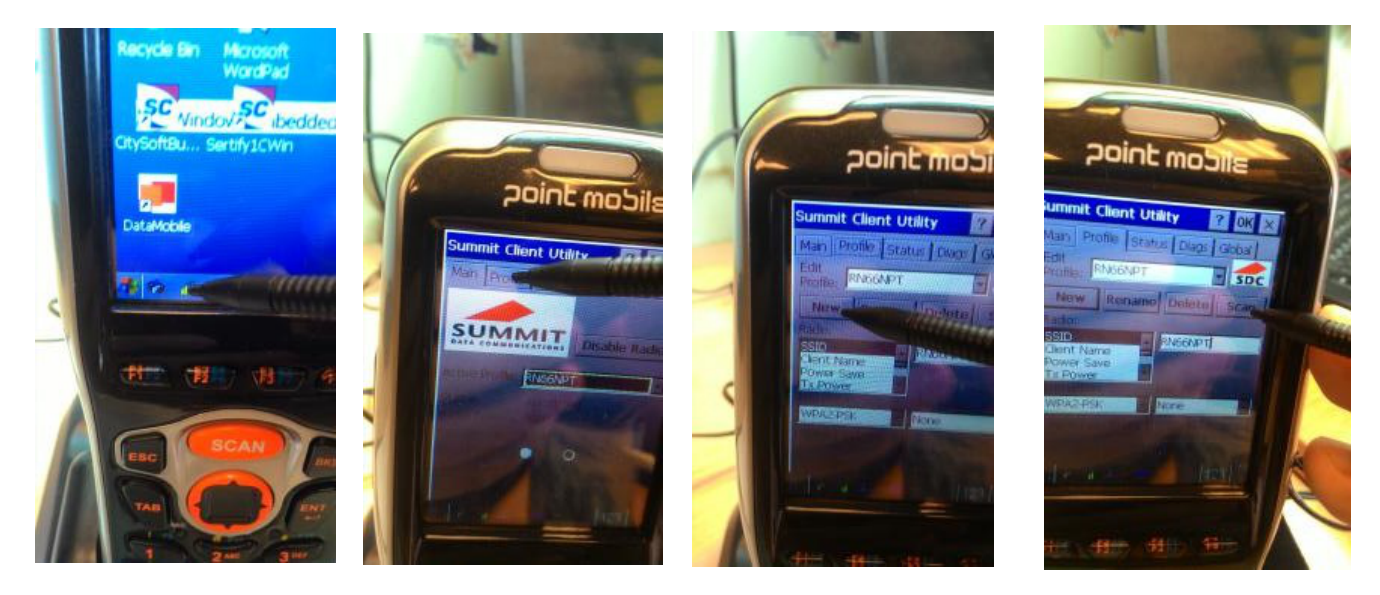

рис 5.1

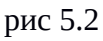

рис 5.3

рис 5.4

Пояснения к картинкам:

1. Щелкаем по галочке Связь (Рис 5.1)

2. Открываем ярлык Profile (Рис 5.2)

3. Открываем ярлык Scan – если сеть к которой нужно подключатся открытая, или New (Рис 5.4) если сеть закрытая(Рис 5.3).

4. Устанавливаем стандартно все параметры сети и вводим пароль при запросе пароля.

# 5.2. Настройка рабочего места товароведа для работы с ТСД. Windows.

5.2.1. В папке AdministratorMagazin создать директорию ftp c:\AdministratorMagazin\ftp\

5.2.2. Скачать и установить программу FileZilla Server. <u>http://filezilla.ru/download/FileZilla\_Server-0\_9\_58.exe</u>

#### 5.2.3. Настроить FileZilla Server

| 5.2.3.1 Д | обавить | пользователя, | например | - bukts, | пароль 2 | 222 (рис | :. 5.5) |
|-----------|---------|---------------|----------|----------|----------|----------|---------|
|           |         |               |          |          |          |          |         |

| Page:<br> | Account settings          Image: Constraint of the second setting setting settin | Users                     |
|-----------|----------------------------------------------------------------------------------------------------|---------------------------|
|           | Bypass userlimit of server         Maximum connection count:       0         Connection limit per IP:       0         Force TLS for user login                                                                                                    | Add Remove<br>Rename Copy |
|           | Description                                                                                                    |                           |
| ОК        | You can enter some comments about the user                                                                                                    |                           |

5.2.3.2. Настроить права для доступа к папке c:\AdministratorMagazin\ftp\ рис. 5.6

| Users                                       | Shared folders                                                                                                    | ×                                                                                                    |
|---------------------------------------------|----------------------------------------------------------------------------------------------------|----------------------------------------------------------------------------------------------------|
| Shared folders<br>Speed Limits<br>IP Filter | Directories Aliase<br>H C:\AdministratorMagazin\tp<br>Add         Remove         Rename           Add         Remove         Rename           Add         Remove         Rename           Image: Add and the second parts of the second parts         Second parts         Second parts | Files       Image: Construction of the pipe character (1)         Set as home dir       Image: Copy         Files       Image: Copy         Set as home dir       Image: Copy         Field location. Aliases must contain the full virtual tory with the pipe character (1)       Image: Copy         restructures, it will only confuse FTP clients.       Image: Copy |
| OK                                          |                                                                                                    |                                                                                                    |

Если предполагается использование на азс больше одного ТСД одновременно, необходимо отключить в правах доступа опцию «Delete». Это запретит ТСД при загрузке справочников удалить исхдные файлы, чтобы другие терминалы могли их загрузить.

#### 5.2.3.3. В настройку General setting > Welcom message написать DataMobile. Рис. 5.7

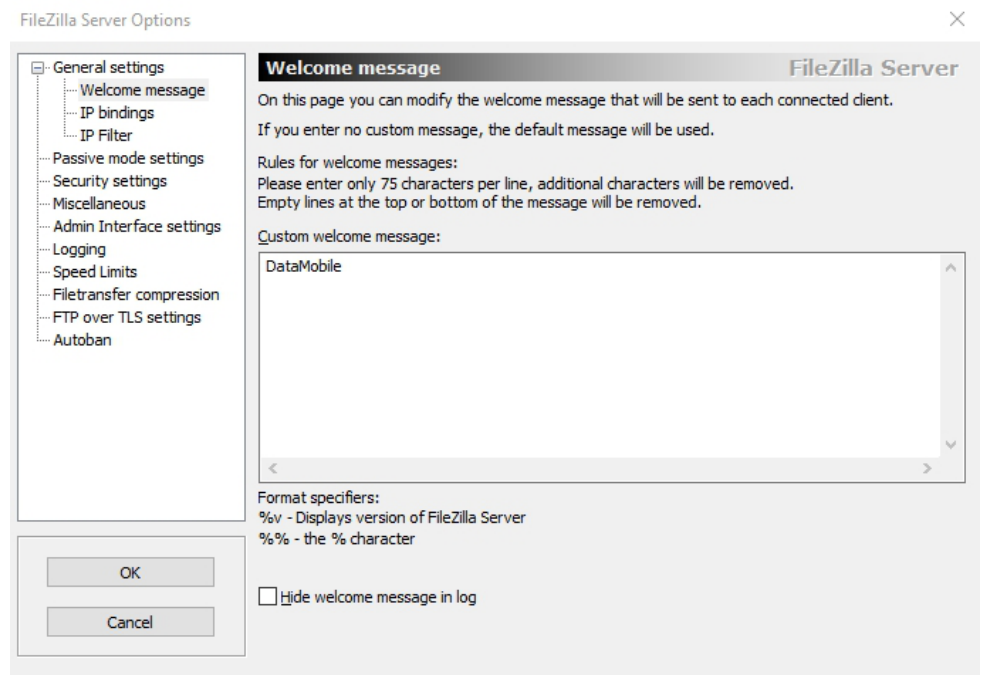

5.2.3.4.Отключить Брандмауэр Windows.

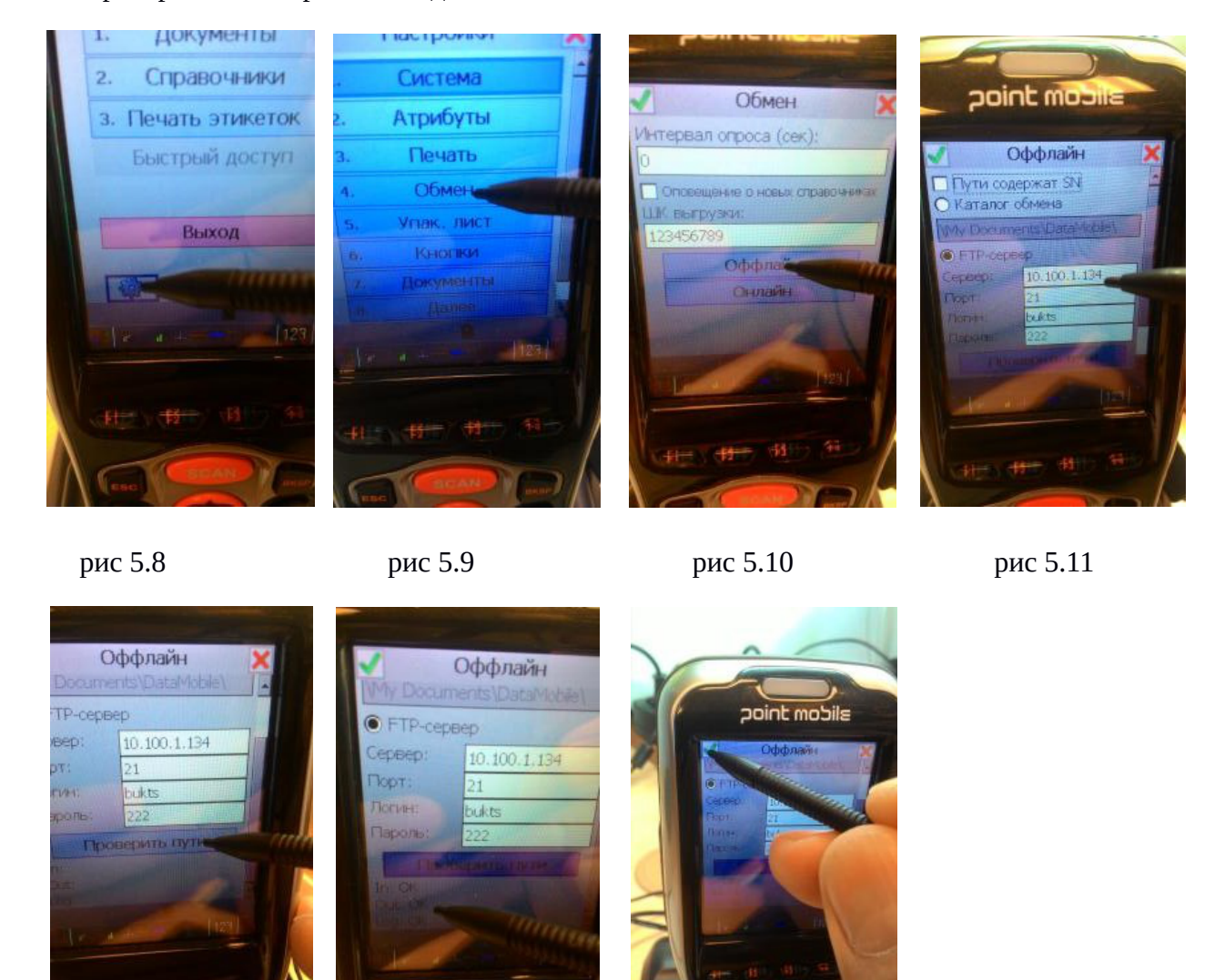

#### 5.2.3.5. Проверить, что терминал подключается к FTP

рис 5.12

рис 5.13

рис 5.14

Пояснения к картинкам:

1.Запускаем программу DataMobile (рис. 1.2, 1.3, 1.4)

2.Заходим в меню настройки (рис. 5.8)

3.Заходим в меню Обмен (рис. 5.9)

4.Заходим в меню Оффлайн (рис. 5.10)

5.Ставим галочку FTP сервер, Убираем галочку Пути содержат SN, вводим ip ftp сервера, порт, логин и пароль (рис. 5.11)

6.Нажимаем на кнопку Проверить пути. При этом на ftp сервере в папке (рис. 5.12) с:\AdministratorMagazin\ftp\ должна создаться директория /DataMobile/ и в ней папки IN, OUT, LOG о чем программа сообщит надписями Ok (рис. 5.13)

7.Выходим из меню Оффлайн обязательно, нажимая на зеленую галочку (иначе данные не сохранятся. рис 5.14

5.2.4. Настройка рабочего места товароведа для работы с ТСД.

1. Обновите jar файл магазина на рабочем месте товароведа (файл admgoods.jar) на самый последний из сервера BUK-TS linux . см. в приложении к данному описанию files.rar) 2. Дополняем файл с настройками для магазина C:\AdministratorMagazin\etc\admgoods.cfg

В секцию [server] добавляем настройки:

dirintsd=C:\AdministratorMagazin\ftp\DataMobile\out; dirouttsd=C:\AdministratorMagazin\ftp\DataMobile\in:

5.2.5 В случае, если на ТСД не загружен документ BUK-TS в котором ведется работа с товарами, вам необходимо загрузить Теймплейс.

Для этого положите в папку компьютера товароведа

C:\AdministratorMagazin\ftp\DataMobile\in

файл:

11112016161859\_v83\_TempLates.dm (см. в приложении к данному описанию files.rar) Затем, войти в программу DataMobile меню Справочники, меню Загрузка и терминал автоматически подгрузит данный теймлейт.

# 5.3. Настройка рабочего места товароведа для работы с ТСД. Linux.

1. Обновите jar файл магазина на рабочем месте товароведа (файл admgoods.jar) на самый последний из сервера BUK-TS linux . (см. в приложении к данному описанию files.rar)

2 В остальном настройка, аналогична насройке под windows, различие в том ,что на компьютер товароведа (Ubuntu linux) устанавливается и настраивается ftp сервер Vsftpd

# sudo apt-get install vsftpd

В файле: # nano /etc/vsftpd.conf :

paccкоментировать строки: local\_enable=YES write enable=YES

Создать директорию ftp: sudo mkdir /home/bukts/ftp

sudo usermod -d /home/bukts/ftp ftp

перезагрузить vsftp sudo service vsftpd restart

Если при попытке подключения вы видите ошибку:

| Ответ:   | 500                                                                    | OOPS:  | vsftpd:   | refusing | to | run | with | writable | root | inside | chroot( | ) |
|----------|------------------------------------------------------------------------|--------|-----------|----------|----|-----|------|----------|------|--------|---------|---|
| то вам н | то вам надо изменить права на домашний каталог локального пользователя |        |           |          |    |     |      |          |      |        |         |   |
| sudo c   | hmod a                                                                 | a-w /h | ome/bukts | s/ftp/   |    |     |      |          |      |        |         |   |

в etc\admgoods.cfg добавить:

[server] dirintsd=/home/bukts/ftp/DataMobile/out; dirouttsd=/home/bukts/ftp/DataMobile/in;

## 6. РАБОТА С НЕСКОЛЬКИМИ ТСД

Для обеспечения возможности проведения инвентаризации на АЗС с большим ассортиментом имеется возможность работать с несколькими ТСД.

### 6.1 Подготовка терминалов

Подготовка **каждого** терминала к работе осуществляется согласно <u>пункта 1</u> настоящей инструкции.

### 6.2 Работа в ТСД

Работа в ТСД проводится согласно пункта 2.

#### 6.3 Работа в программе «Менеджер магазина»

Выгрузка сформированных документов из терминалов на компьтер товароведа и работа в программе менеджер магазина осуществляется согласно <u>пункта **3**</u>.

## 6.4 Проведение одной операции в программе «Менеджер магазина» с несколькими документами

Если во врем формирования одной накладной в программе менеджер магазина необходимо загрузить документы со всех терминалов, выполняйте пункт 3.2 для каждого документа ТСД.

Каждый новый документ будет дополнять накладную (или другую операцию в программе «Менеджер магазина») новыми позициями, не заменяя уже введенные. Если в документах из разных ТСД присутствует товар с одним количеством, то в накладной количество этого товара будет суммирваться.